# **Creating a Custom Export Format in Trimble Business Center**

Home\Export Format Editor

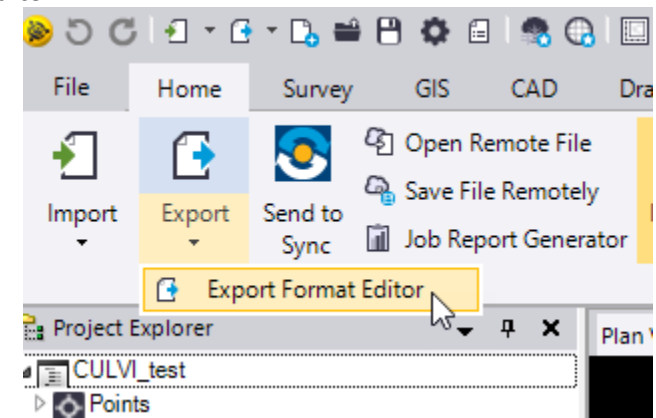

## New – Rename New Export to MDTSURVEY\_ENG Select Next>

| Definition Name 🗠     | Enabled      | Extension | New    |
|-----------------------|--------------|-----------|--------|
| IFT                   | V            | .CSV      | Сору   |
| BRS                   | $\checkmark$ | .CSV      |        |
| MET                   | V            | .CSV      | Renam  |
| P,E,N,elev,Code       | $\checkmark$ | .CSV      | Delete |
| P,L,L,h,Code (Global) | V            | .CSV      |        |
| P,L,L,h,Code (Local)  | ✓            | .CSV      | _      |
| P,N,E,elev,Code       | V            | .CSV      | -      |
| PNT                   | ✓            | .pnt      |        |
| PTS Final Reports     | V            | .CSV      |        |
| New Export            |              | .asc      |        |
|                       | ¥.           |           |        |

Uncheck "Include header" Change default file extension to .CSV Change Encoding to ASCII Select Next>

| Optionally, enter a definition description. Then select a record type and formatting properties. |  |
|--------------------------------------------------------------------------------------------------|--|
|--------------------------------------------------------------------------------------------------|--|

| Format definition description:                      |                             |
|-----------------------------------------------------|-----------------------------|
| Include header                                      |                             |
| Record Type  Delimited  Fixed width  Text delimited |                             |
| Delimiter:                                          | Text qualifier:             |
| Comma Default file extension:                       | Decimal separator:          |
| .CSV                                                | . 💌                         |
| ASCII                                               |                             |
|                                                     |                             |
|                                                     |                             |
| Test >>                                             | < Back Next > Finish Cancel |

#### Expand the General field Double click on Point ID Set Start undefined ID numbering to 50000

| )ata type:                                                                                                    |        |                              |    |   |      |  |
|----------------------------------------------------------------------------------------------------|--------|------------------------------|----|---|------|--|
| Point                                                                                                    | $\sim$ |                              |    |   |      |  |
| vailable fields:                                                                                                    |        | Export record:               |    |   |      |  |
| 🗐 General                                                                                                    |        | Point ID                     |    |   |      |  |
| Point IL     Peature bode     Attributes     Description 1     Description 2     Layer     Include in surface     Projection Scale Factor     Height Scale Factor     Combined Scale Factor     Meridian Convergence Angle     Geoid Height     Northing     Easting     Elevation     Horizontal Quality (Grid)     Elevation Max | E      | Start undefined ID numbering | 3: | E | 0000 |  |

Double Click on the "Northing" field Change units to "International foot" Uncheck "Apply to all"

| Double-click a field in the list to add it i<br>group. Specify properties as necessary.                                                                                                    | o the<br>Click i | export reco<br>and drag fie | ord. Or, ri<br>Id tabs t | ght-click an expandab<br>o rearrange them in ti | le field group r<br>ne record. | node to add all of the fi | elds in the |
|----------------------------------------------------------------------------------------------------|------------------|-----------------------------|--------------------------|-------------------------------------------------|--------------------------------|---------------------------|-------------|
| Data type:                                                                                                    |                  |                             |                          |                                                 |                                |                           |             |
| Point                                                                                                    | $\sim$           |                             |                          |                                                 |                                |                           |             |
| Available fields:                                                                                                    |                  | Export reco                 | ord:                     |                                                 |                                |                           |             |
| General General Gener |                  | Point ID<br>Units:          | Northin                  | 9<br>International foot                         | <u> </u>                       | Apply to all              |             |
| Elevation Max                                                                                                    | -                |                             |                          |                                                 |                                |                           |             |
| Test >>                                                                                                    |                  |                             |                          | < Back                                          | Next >                         | Finish                    | Cancel      |

Double Click on the "Easting" field Change units to "International foot" Make sure that "Apply to all" is unchecked

| ata type:                  |        |            |          |                  |   |              |  |
|----------------------------|--------|------------|----------|------------------|---|--------------|--|
| Point                      | $\sim$ |            |          |                  |   |              |  |
| ailable fields:            |        | Export rec | ord:     |                  |   |              |  |
| General                    |        | Point ID   | Northing | Easting          |   |              |  |
| Point ID                   |        |            |          |                  |   |              |  |
| Feature Code               |        | Units:     | Ir       | ternational foot | ~ | Apply to all |  |
| Attributes                 | Ξ      |            |          |                  |   |              |  |
| Description 1              |        |            |          |                  |   |              |  |
| - Description 2            |        |            |          |                  |   |              |  |
| Layer                      |        |            |          |                  |   |              |  |
| Include in surface         |        |            |          |                  |   |              |  |
| Projection Scale Factor    |        |            |          |                  |   |              |  |
|                            |        |            |          |                  |   |              |  |
| Combined Scale Factor      |        |            |          |                  |   |              |  |
| Meridian Convergence Angle |        |            |          |                  |   |              |  |
| Geoid Height               |        |            |          |                  |   |              |  |
| ····· Northing             |        |            |          |                  |   |              |  |
| ····· Easting              |        |            |          |                  |   |              |  |
| Elevations                 |        |            |          |                  |   |              |  |
| Horizontal Quality (Grid)  |        |            |          |                  |   |              |  |
| Elevation Quality (Grid)   |        |            |          |                  |   |              |  |
| Elevation Max              |        |            |          |                  |   |              |  |

### Double Click on the "Elevation" field Change units to "US survey foot" foot Make sure that "Apply to all" is unchecked

Export Fields
Double-click a field in the list to add it to the export record. Or, right-click an expandable field group node to add all of the fields in the
group. Specify properties as necessary. Click and drag field tabs to rearrange them in the record.

| Data type:                 |        |                                     |        |
|----------------------------|--------|-------------------------------------|--------|
| Point                      | $\sim$ |                                     |        |
| Available fields:          |        | Export record:                      |        |
| 🗐 General                  |        | Point ID Northing Easting Elevation |        |
| Point ID                   |        |                                     |        |
| Feature Code               |        | Units: US survey foot Apply to all  |        |
| Attributes                 | Ξ      |                                     |        |
| Description 1              |        |                                     |        |
| Description 2              |        |                                     |        |
| Layer                      |        |                                     |        |
| Include in surface         |        |                                     |        |
| Projection Scale Factor    |        | Undefined also where                |        |
| Height Scale Factor        |        | Underined elevation.                |        |
| Combined Scale Factor      |        |                                     |        |
| Meridian Convergence Angle |        |                                     |        |
| Geoid Height               |        |                                     |        |
| ····· Northing             |        |                                     |        |
| ····· Easting              |        |                                     |        |
| Elevation                  |        |                                     |        |
| Horizontal Quality (Grid)  |        |                                     |        |
| Elevation Quality (Grid)   |        |                                     |        |
| Elevation Max              | -      |                                     |        |
| Claustice Min              |        |                                     |        |
| Test >>                    |        | < Back Next > Finish                | Cancel |

#### Double Click on the "Feature Code" field

Export Fields Double-click a field in the list to add it to the export record. Or, right-click an expandable field group node to add all of the fields in the group. Specify properties as necessary. Click and drag field tabs to rearrange them in the record.

| Data type:                 |        |             |          |         |           |              |        |        |
|----------------------------|--------|-------------|----------|---------|-----------|--------------|--------|--------|
| Point                      | $\sim$ |             |          |         |           |              |        |        |
| Available fields:          |        | Export reco | ord:     |         |           |              |        |        |
| 🖃 General                  |        | Point ID    | Northing | Easting | Elevation | Feature Code |        |        |
| Point ID                   |        |             |          |         |           |              |        |        |
| Feature Code               |        |             |          |         |           |              |        |        |
| Attributes                 | Ξ      |             |          |         |           |              |        |        |
| Description 1              |        |             |          |         |           |              |        |        |
| Description 2              |        |             |          |         |           |              |        |        |
| Layer                      |        |             |          |         |           |              |        |        |
| Include in surface         |        |             |          |         |           |              |        |        |
| Projection Scale Factor    |        |             |          |         |           |              |        |        |
| Height Scale Factor        |        |             |          |         |           |              |        |        |
| Combined Scale Factor      |        |             |          |         |           |              |        |        |
| Meridian Convergence Angle |        |             |          |         |           |              |        |        |
| Geoid Height               |        |             |          |         |           |              |        |        |
| ····· Northing             |        |             |          |         |           |              |        |        |
| Easting                    |        |             |          |         |           |              |        |        |
| Elevation                  |        |             |          |         |           |              |        |        |
| Horizontal Quality (Grid)  |        |             |          |         |           |              |        |        |
| Elevation Quality (Grid)   |        |             |          |         |           |              |        |        |
| Elevation Max              | -      |             |          |         |           |              |        |        |
| Claustice Min              |        |             |          |         |           |              |        |        |
| Test >>                    |        |             |          | < B     | ack       | Next >       | Finish | Cancel |

Double Click on the "Attributes" field Uncheck "Feature Code" Uncheck "Feature Name" Change all Delimiters to a "," (comma) Select Finish

Export Fields
Double-click a field in the list to add it to the export record. Or, right-click an expandable field group node to add all of the fields in the
group. Specify properties as necessary. Click and drag field tabs to rearrange them in the record.

| Data type:                 |        |                    |                   |              |            |        |
|----------------------------|--------|--------------------|-------------------|--------------|------------|--------|
| Point                      | $\sim$ |                    |                   |              |            |        |
| Available fields:          |        | Export record:     |                   |              |            |        |
| 🗐 General                  |        | Point ID Northing  | Easting Elevation | Feature Code | Attributes |        |
| ···· Point ID              |        |                    |                   |              |            |        |
| Feature Code               |        |                    |                   |              |            |        |
| Attributes                 | Ξ      |                    |                   |              |            |        |
| Descriptio에러               |        |                    |                   |              |            |        |
| Description 2              |        |                    |                   |              |            |        |
| Layer                      |        |                    |                   |              |            |        |
| Include in surface         |        |                    |                   |              |            |        |
| Projection Scale Factor    |        |                    |                   |              |            |        |
| Height Scale Factor        |        |                    |                   |              |            |        |
| Combined Scale Factor      |        | Eesture Code       |                   | Delin        | ator:      |        |
| Meridian Convergence Angle |        |                    |                   | Deim         | itter.     |        |
| Geoid Height               |        | Feature Name       |                   | Delin        | niter: ,   |        |
| ····· Northing             |        | Attribute Name     |                   | Delin        | ater:      |        |
| ····· Easting              |        | e Attribute Hume   |                   | Dem          | . ,        |        |
| Elevation                  |        | Include Blank Attr | ibute Values      | Final delim  | niter: ,   |        |
| Horizontal Quality (Grid)  |        |                    |                   |              |            |        |
| Elevation Quality (Grid)   |        |                    |                   |              |            |        |
| Elevation Max              | -      |                    |                   |              |            |        |
| Elementica Mile            | •      |                    |                   |              |            |        |
| Test >>                    |        |                    | < Back            | Next >       | Finish     | Cancel |